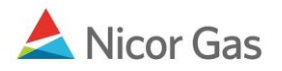

# Nomination to a Customer Select Group

### **Purpose:**

The purpose of this document is to provide detailed instructions for a Nicor Gas Nomination System user to perform all of the steps of a Nomination to a Customer Select Group.

Note: If a field is required to be completed, the field name is **bold**.

#### Instructions:

## **Creating an Affidavit**

Prior to nominating to an end user group, an agency agreement must be created using an Affidavit. To create an Affidavit,

- 1. Select Contract in the Main Menu.
- 2. Select Affidavit in the Sub-menu.
- 3. Click the **Create** button.

| Company       | ▼ Contra | at 🗲 Nomination | Reports                                                                                                    |          | Logout |
|---------------|----------|-----------------|----------------------------------------------------------------------------------------------------|----------|--------|
| Contract      | Path     | Affidavit       |                                                                                                    |          |        |
| Affida∨it Sea | arch     | 2               |                                                                                                    |          |        |
| Nominating Co | mpany :  |                 | 2222 >> #1 Gas Supply 💌                                                                                                    |          |        |
| Customer Cor  | mpany :  |                 |                                                                                                    | ~        |        |
| Contract :    |          | [               |                                                                                                    | 💌 🗆 Name |        |
| Search        | Cle      | ar Crea         | e de la companya de la companya de la |          |        |

4. The Create Affidavit page will display.

| Create Affida∨it     |                                 |
|----------------------|---------------------------------|
| Nominating Company : | 0818 >> Direct Energy 💌         |
| Customer Company :   | 109400 >> Dave's CSEL Company 💌 |
| Contract :           | C9400 >> 109400 @ANR 💌 🗖 Name   |
| Start Date :         | 07/07/2008                      |
| End Date :           |                                 |
| Save Cancel          |                                 |

| Field                   | Function                                                                          |
|-------------------------|-----------------------------------------------------------------------------------|
| Nominating              | Displays your company information.                                                |
| Company                 |                                                                                   |
| <b>Customer Company</b> | Enter the 6 digit CSEL Transportation ID for which you are nominating. Press      |
|                         | the <b>Tab</b> key on your keyboard. Note: The customer's name will not display.  |
| Contract                | Select the contract that pertains to this affidavit. The naming convention for    |
|                         | the contract is: C + last 4 digits of CSEL transportation code >> 6 digit CSEL    |
|                         | transportation code @ Pipeline. Ex: C9400 >> 109400 @ANR                          |
| Start Date              | Enter the start date for this affidavit.                                          |
| End Date                | Enter the end date that this affidavit will be effective. Note: This field is not |
|                         | required. Leave the field blank to keep this affidavit effective for an extended  |
|                         | period of time.                                                                   |

- 5. To clear the information that has been entered, click the **Clear** button.
- 6. To cancel entry, click the **Cancel** button.
- 7. To save the current affidavit, click the **Save** button. The message "Agency Agreement relationship saved successfully" will display.

| Affida∨it Search                   |                    |
|------------------------------------|--------------------|
| Nominating Company :               | Name               |
| * Customer Company :               | Name               |
| Contract :                         | Name               |
| Search Clear                       | Create             |
| * Agency Agreement relationship sa | ived successfully. |

8. A contract has been created between the end user and your company. To view the contract, click Contract in the main menu.

Page 2 of 11 Nomination to Customer Select Group v.4 – Effective Date 6/10/09 9. Select the pipeline and click the **Search** button.

| Company       | ▼Contra | ct Nomination  | Peperts    |          |             |
|---------------|---------|----------------|------------|----------|-------------|
| Contract      | Path    | Affidavit      |            |          |             |
| Contract Se   | arch    |                |            |          |             |
| Pipeline :    |         | ANR Pipeline   | <b>~ ~</b> | <b> </b> |             |
| Company :     |         | 2222 >> #1 Gas | Supply 🛃   |          |             |
| Contract Type | e:      |                | <b>~</b>   |          |             |
| Contract :    |         |                | 🗌 🗌 Name   |          |             |
| ○ Commence    | ement   | From           |            | Through  |             |
| ⊙ Effecti∨e   | /       |                |            |          | <b>!!</b> ? |
| 🔾 Terminatio  | n       |                |            |          |             |
| Search        | CI      | ear Save       | Defaults   |          |             |

10. The contracts associated with the pipeline will display at the bottom of the page.

| Contract Code | Name                         | Company Name  | Pipeline | Contract Type | Start Date | End Date |   |
|---------------|------------------------------|---------------|----------|---------------|------------|----------|---|
| 0818EXT5      | 0818 Pipeline Contract @ ANR | Direct Energy | 5        | Ext-Pool      | 7/1/2008   |          | Q |
| 0818TT5       | 0818 Title Transfer @ ANR    | Direct Energy | 5        | TTT           | 7/1/2008   |          | Q |
| 100050818     | 0818 to 0001606063@ANR       | Direct Energy | 5        | Pool-EV       | 7/10/2008  |          | Q |
| 100060818     | 0818 to 0001600712 @ANR      | Direct Energy | 5        | Pool-EU       | 7/8/2008   |          | Q |
| 100070818     | 0818 to 000167589@ANR        | Direct Energy | 5        | Pool-EV       | 7/1/2008   |          | Q |
| 102220818     | 0818 to 0001234567 @ANR      | Direct Energy | 5        | P-GCC         | 7/8/2008   |          | Q |
| C94000818     | 0818 to 109400 @ANR          | Direct Energy | 5        | P-GCC         | 7/8/2008   |          | Q |
| C94030818     | 0818 to 109403@ANR           | Direct Energy | 5        | P-GCC         | 7/9/2008   |          | Q |

| Field         | Function                                                                      |
|---------------|-------------------------------------------------------------------------------|
| Contract Code | Displays the Contract Code for the path. The naming convention is: C + last 4 |
|               | digits of CSEL Transportation ID + Your 4 digit Broker Number.                |
|               | Ex: C94000818                                                                 |
| Contract Name | Displays the contract name for the contract. The naming convention for the    |
|               | contract name is: Your 4 digit Broker Number to 6 digit CSEL Transportation   |
|               | ID @Pipeline. Ex: 0818 to 109400 @ANR                                         |
| Company Name  | Displays your company name.                                                   |
| Pipeline      | Displays Pipeline Number.                                                     |
| Contract Type | Displays the type of contract. The contract type for CSEL is Pool-GCC (Gas    |
|               | Customer Choice).                                                             |
| Start Date    | Displays start date of contract.                                              |
| End Date      | Displays end date of contract.                                                |

- 11. The nomination (transaction) path has also been created. To view the path, click Contract in the Main Menu and Path in the Sub-menu.
- 12. Select the pipeline and click the **Search** button.

| Company     | Contract      Contract     Reports |
|-------------|------------------------------------|
| Contract    | Path Affidavit                     |
| Path Search |                                    |
|             |                                    |
| Pipeline :  |                                    |
| Company :   | 2222 >> #1 Gas Supply 🕑            |
| Contract :  |                                    |
| Point :     |                                    |
| Status :    | Active                             |
| Path Name : |                                    |
| Search      | Clear Create Save Defaults         |

13. The paths associated with this pipeline will display at the bottom of the page.

| Path Name              | Contract Code | Contract Name           | Company Name  | Fuel Category | Start Date | End Date |   |          |   |
|------------------------|---------------|-------------------------|---------------|---------------|------------|----------|---|----------|---|
| 0818Pool5->10005@NGEUP | 100050818     | 0818 to 0001606063@ANR  | Direct Energy |               | 7/10/2008  |          | Ø | <b>%</b> | ) |
| 0818Pool5->10006@NGEUP | 100060818     | 0818 to 0001600712 @ANR | Direct Energy |               | 7/8/2008   |          | Ø | <b>%</b> | ) |
| 0818Pool5->10007@NGEUP | 100070818     | 0818 to 000167589@ANR   | Direct Energy |               | 7/1/2008   |          | Ø | ¥ [      | ) |
| 0818Pool5->10222@NGEUP | 102220818     | 0818 to 0001234567 @ANR | Direct Energy |               | 7/8/2008   |          | Ø | Ж.       | ) |
| 0818Pool5->C9400@NGEUP | C94000818     | 0818 to 109400 @ANR     | Direct Energy |               | 7/8/2008   |          | Ø | Ж.       | ) |
| 0818Pool5->C9403@NGEUP | C94030818     | 0818 to 109403@ANR      | Direct Energy |               | 7/9/2008   |          | Ø | ж<br>[   | ) |

| Field         | Function                                                                       |
|---------------|--------------------------------------------------------------------------------|
| Path Name     | Displays the Path Name for Nominating. The naming convention is: Your 4        |
|               | digit Broker Number + Pool + Pipeline Code-> C + last 4 Digits of CSEL         |
|               | Transportation ID @ NGEUP. Ex: 0818Pool5->C6321@NGEUP                          |
| Contract Code | Displays the Contract Code for that path. The naming convention is: C + last 4 |
|               | Digits of CSEL Transportation ID + 4 digit Broker Number. Ex: C94030818        |
| Contract Name | Displays the contract name for the contract. The naming convention for the     |
|               | contract name is: 4 digit Broker Number to 6 digit CSEL User Transportation    |
|               | ID @ Pipeline. Ex: 0818 to 109403 @ANR                                         |
| Company Name  | Displays your company name.                                                    |
| Fuel Category | This field is not currently being used.                                        |
| Start Date    | Displays the start date of path.                                               |
| End Date      | Displays the end date of path.                                                 |

## Adding the Company Name to the Path

- 1. Navigate to the Path Search Result page.
- 2. Click the "pencil" icon.

| Path Search Result                     |               |                          |               |               |            |           |     |   |          |
|----------------------------------------|---------------|--------------------------|---------------|---------------|------------|-----------|-----|---|----------|
| Pipeline : NGPL Pipeline<br>Contract : |               | Point :                  | Type :        | Status        | Active     |           |     |   |          |
|                                        |               |                          |               |               | Cancel     | J         |     |   |          |
| Path Name                              | Contract Code | Contract Name            | Company Name  | Fuel Category | Start Date | End Date  |     |   |          |
| 2222Pool3->00100@NGEUP                 | 001002222     | 2222 to 000000000 @NGPL  | #1 Gas Supply |               | 8/1/2008   |           | Ø   | Ж | <b>)</b> |
| 2222Pool3->1111POOL3                   | 2222TT3       | 2222 TitleTransfer @NGPL | #1 Gas Supply |               | 7/17/2008  | 6/25/2008 | Ø   | ፠ |          |
| 2222Pool3->7777POOL3                   | 2222TT3       | 2222 TitleTransfer @NGPL | #1 Gas Supply |               | 7/17/2008  | 6/25/2008 | Ø   | Ж | ð        |
| 2222Pool3->C9400@NGEUP                 | C94002222     | 2222 to 789400 @NGPL     | #1 Gas Supply |               | 8/22/2008  |           | - 0 | ፠ |          |
|                                        | 0.1.1.1.0000  | DODD IN OTHER DODD       | HA OLD OWNER  |               |            |           |     | v |          |

- 3. The Update Path page will display.
- 4. Enter the Customer Select Group name into the Package ID.
- 5. Click the Save button.

| Update Path      |                                                                   |
|------------------|-------------------------------------------------------------------|
| Pipeline :       | NGPL Pipeline                                                     |
| Company :        | 2222 >> #1 Gas Supply 😪                                           |
| Contract :       | C94002222 >> 2222 to 789400 @NGPL 🕑                               |
| Receipt Point :  | 2222Pool3 🕑 2222 POOL @NGPL 🕑 UpK :                               |
| Delivery Point : | NGEUP Nicor Gas End User Point @NGPL DnK : C9400 >> 109400 @ANR 🗹 |
| Fuel Category :  |                                                                   |
| Path Name :      | 2222Pool3->C9400@NGEUP Package ID : Customer Select Compa         |
| Start Date :     | 08/22/2008 End Date :                                             |
| Status :         | Active                                                            |
| Court            | Carrow & Carrow & Carrow &                                        |
| Save             | Save & Copy & Save Cancel                                         |

6. The company name will display on the Path Search Result page.

| * Path record saved successfully                 |                  |                             |                  |                  |               |           |   |   |   |
|--------------------------------------------------|------------------|-----------------------------|------------------|------------------|---------------|-----------|---|---|---|
| Path Name                                        | Contract<br>Code | Contract Name               | Company<br>Name  | Fuel<br>Category | Start<br>Date | End Date  |   |   |   |
| 2222Pool3->00100@NGEUP                           | 001002222        | 2222 to 0000000000<br>@NGPL | #1 Gas<br>Supply |                  | 8/1/2008      |           | Ø | Ж | Ď |
| 2222Pool3->1111POOL3                             | 2222TT3          | 2222 TitleTransfer<br>@NGPL | #1 Gas<br>Supply |                  | 7/17/2008     | 6/25/2008 | Ø | * | Ď |
| 2222Pool3->7777POOL3                             | 2222TT3          | 2222 TitleTransfer<br>@NGPL | #1 Gas<br>Supply |                  | 7/17/2008     | 6/25/2008 | Ø | Ж | Ď |
| 2222Pool3->C9400@NGEUP (Customer Select Company) | C94002222        | 2222 to 789400<br>@NGPL     | #1 Gas<br>Supply |                  | 8/22/2008     |           | Ø | * |   |
|                                                  | 04440000         | 0000 - 04444                | MA 0000          |                  | 00000         |           |   | V |   |

7. The name will also display as part of the path on the Nomination Result page.

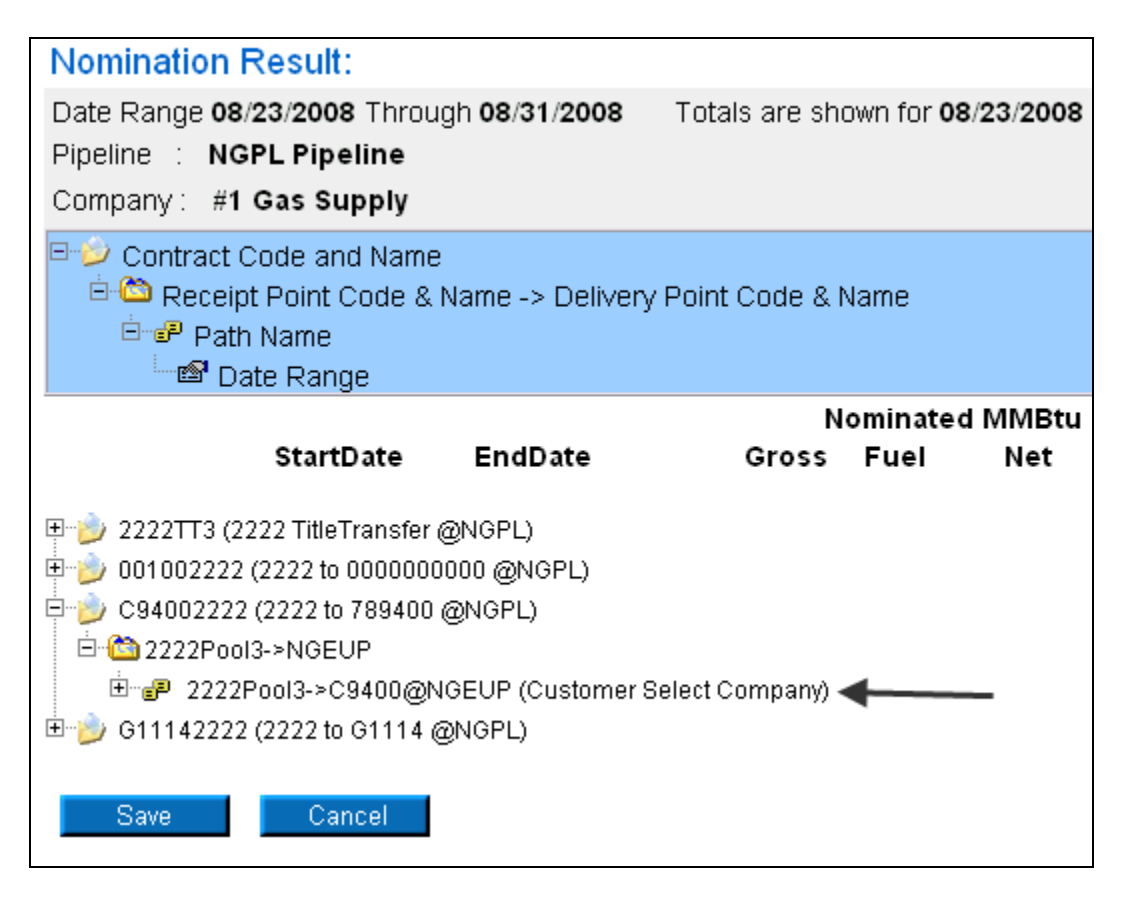

# Nominating to an Customer Select Group in the Timely or Evening Cycle

After the Customer Select Path has been created, you can nominate. To nominate: 1. Navigate to the Search Nomination page by selecting Nomination in the Main Menu.

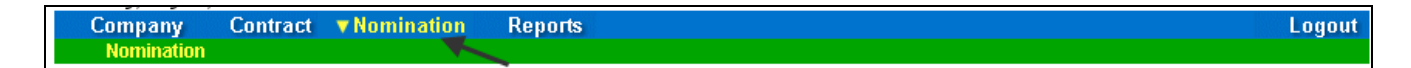

2. The Nomination Search page will display.

| Nomination Search |                                                                                                    |
|-------------------|----------------------------------------------------------------------------------------------------|
| Pipeline :        |                                                                                                    |
| Gas Day :         | 7/11/2008 III Through 7/31/2008                                                                                                    |
| Company :         | 2222 >> #1 Gas Supply 💌                                                                                                    |
| Contract Type :   |                                                                                                    |
| Contract :        |                                                                                                    |
|                   | <ul> <li>○ View a Nomination Session</li> <li>Show all Current Nominations</li> </ul>                                                  |
| Display Totals :  | No Total     For a Gas Day     For the Date Range                                                                                      |
| Primary Display : | Nominated 💌                                                                                                    |
| Display Options : | <ul> <li>✓ Show Nominated</li> <li>✓ Include Paths With Zero Quantities</li> <li>✓ Show Scheduled</li> <li>✓ Show Allocated</li> </ul> |
| Search C          | lear Save Defaults Upload                                                                                                    |

| Field             | Function                                                                        |  |  |  |  |  |
|-------------------|---------------------------------------------------------------------------------|--|--|--|--|--|
| Pipeline          | Select the pipeline to search.                                                  |  |  |  |  |  |
| Gas Day           | Select the calendars to select the Gas Day range that you want to view. The     |  |  |  |  |  |
|                   | default dates are tomorrow's date through the end of the current month.         |  |  |  |  |  |
| Company           | Displays your company name.                                                     |  |  |  |  |  |
| Contract Type     | To search nominations for the CSEL contract type, select:                       |  |  |  |  |  |
|                   | Pool to Customer Select @Pipeline – Displays all nominations from your          |  |  |  |  |  |
|                   | company to a customer select group.                                             |  |  |  |  |  |
| Contract          | To search nominations by contract, select the contract name. The naming         |  |  |  |  |  |
|                   | convention is: C + last 4 Digits of CSEL Transportation ID + 4 digit Broker     |  |  |  |  |  |
|                   | Number>> 4 digit Broker Number to 6 digit CSEL User Transportation ID @         |  |  |  |  |  |
|                   | Pipeline. Ex: C11142222 >>2222 to 981114 @ANR                                   |  |  |  |  |  |
| View a Nomination | To view the nominations for a previous nomination session, select the radio     |  |  |  |  |  |
| Session           | button next to View a Nomination Session. Select the session from the           |  |  |  |  |  |
| dropdown.         |                                                                                 |  |  |  |  |  |
| Show all Current  | Select the radio button to show all current nominations. The default is to show |  |  |  |  |  |
| Nominations       | all current nominations.                                                        |  |  |  |  |  |

| Field           | Function                                                                      |
|-----------------|-------------------------------------------------------------------------------|
| Display Totals  | No Total – To avoid displaying totals for the date range, select the radio    |
|                 | button.                                                                       |
|                 | For a Gas Day – To only show totals for a specific gas day, select the radio  |
|                 | button. Enter a date in the box to the right.                                 |
|                 | For the Date Range – To show the totals for the entire gas range displayed in |
|                 | the Gas Day boxes, select the radio button. The default is to show totals for |
|                 | the entire date range.                                                        |
| Primary Display | The primary display determines which column of information is shown first.    |
|                 | Select to show the nominations that have been Nominated, Scheduled or         |
|                 | Allocated in the first column. The default is Nominated.                      |
| Display Options | Check the boxes to determine what is displayed.                               |
|                 | The choices are:                                                              |
|                 | Show Nominated – Displays nominations.                                        |
|                 | Show Scheduled – Displays scheduled allocations.                              |
|                 | Show Allocated – Displays what has been allocated.                            |
|                 | Include Paths with Zero Quantities – Displays paths with no nomination.       |
|                 | Show Ranks – This option is not currently being utilized.                     |

3. To search, click the **Search** button. The Nomination Result page will display.

- Note: The screen shot below is based on the default choices on the search page.
- 4. The Contract Codes and Names of the Paths for the Nominations display at the bottom of the page.

| Nomination Result:<br>Date Range 07/17/2008 Through 07/31<br>Pineline · ANR                              | /2008 Totals are sho    | wn for <b>07/1</b> 7 | 7/2008 T | hrough <b>07/31</b> / | 2008     |          |               |          |     |      |
|----------------------------------------------------------------------------------------------------|-------------------------|----------------------|----------|-----------------------|----------|----------|---------------|----------|-----|------|
| Company: Gas Supplier                                                                                    |                         |                      |          |                       | С        | Expand / | All 🔿 Collaps | e All    |     |      |
| Contract Code and Name Contract Code and Name Contract Code & Name -> Path Name □ Path Name □ Date Range | Delivery Point Code & N | ame                  |          |                       |          |          |               |          |     |      |
|                                                                                                    | No                      | minated M            | 1MBtu    | Sched                 | luled MM | 1Btu     | Allocat       | ed MMBtu |     |      |
| StartDate EndD                                                                                           | ate Gross               | Fuel                 | Net      | Gross                 | Fuel     | Net      | Gross         | Fuel     | Net | Rank |
| ⊞j⊃ C74441717 (1717 to 777444 @ANR)                                                                      |                         |                      |          |                       |          |          |               |          |     |      |
| Save Cancel                                                                                              |                         |                      |          |                       |          |          |               |          |     |      |

 Click on the + sign next to the Individual End User Contract Code and Name to drill down to the path and dates. The contract code naming convention will be: G + 4 Digit Group End User Transportation ID + Your 4 digit Broker Number (Your 4 digit Broker Number to 4 digit End User Group Transportation ID @Pipeline.) Ex: G11142222 (2222 to 1114 @ANR)

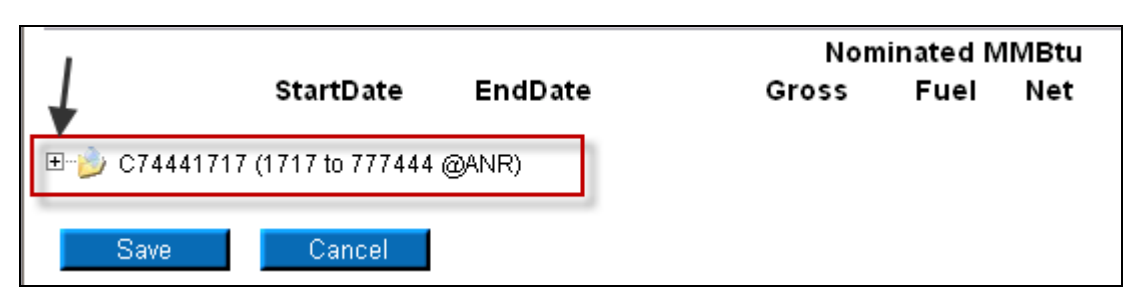

Page 8 of 11 Nomination to Customer Select Group v.4 – Effective Date 6/10/09

6. You can nominate for up to 1 calendar month at a time. Select the calendars to select the date range for the nomination.

|                             |              | Nom   | inated MMBtu |
|-----------------------------|--------------|-------|--------------|
| StartDate                   | EndDate      | Gross | Fuel Net     |
| ⊡ C74441717 (1717 to 777444 | @ANR)        |       |              |
| E-C1717POOL5->NGEUP         |              |       |              |
| Ė~₽ 1717POOL5->C7444@       | NGEUP        |       |              |
| 07/17/2008                  | 07/31/2008 🔛 |       |              |
| Save Cancel                 |              |       |              |

7. Enter the Gross amount of the nomination. The Net amount will automatically populate when the nomination is added.

|                                                                                                    |                              | Nom   | inated N | /IMBtu | Sche  | duled MN | Btu | Allocat | ed MMBt | u   |               |
|----------------------------------------------------------------------------------------------------|------------------------------|-------|----------|--------|-------|----------|-----|---------|---------|-----|---------------|
| StartDate                                                                                                    | EndDate                      | Gross | Fuel     | Net    | Gross | Fuel     | Net | Gross   | Fuel    | Net | Rank          |
| C74441717 (1717 to 777444 @<br>C74441717 (1717 to 777444 @<br>1717POOL5->NGEUP<br>1717POOL5->C7444@Nv<br>17/17/2008 | ANR)<br>GEUP<br>07/31/2008 🔛 | 500   | [        | )      |       |          |     |         |         | [   | 99 <b>+</b> % |

8. Click the + icon to add the nominations.

9. If you make a mistake, enter a new nomination for the correct amounts.

Note: The last nomination amount entered for a date will be utilized.

Ex. You nominate 3,000 MMBtu to a Customer Select Group for 7/16/08. You want to increase the nomination by 2,000 MMBtu later in the Timely Cycle or in the Evening Cycle. You will nominate the full 5,000 MMBtu.

- 10. When complete, click the **Save** button.
- 11. If no errors exist, a window will display with the message "Your nominations have passed validation. All nominations have been saved."

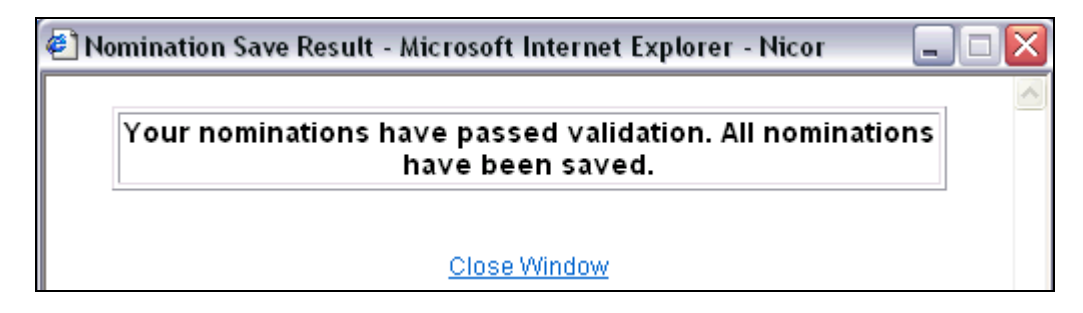

12. Click <u>Close Window</u> to close the window.

## **Update Nomination and Evening Cycle Nomination**

1. To update your nominations, navigate to the Nomination Result page and drill down to the Path Name and Date Range.

|                                   | Nom   | inated M | 1MBtu |
|-----------------------------------|-------|----------|-------|
| StartDate EndDate                 | Gross | Fuel     | Net   |
| ⊡ C74441717 (1717 to 777444 @ANR) | 7,500 | 0        | 7,500 |
| E C 1717POOL5->NGEUP              | 7,500 | 0        | 7,500 |
|                                   | 7,500 | 0        | 7,500 |
| 07/17/2008 Through 07/31/2008-169 | 500   | 0        | 500   |
| 🖙 07/17/2008 🔢 07/31/2008 🔛       |       |          |       |
| Save Cancel                       |       |          |       |

2. Once a nomination is created, it can not be deleted. To cancel an entered nomination, enter 0 in the gross amount. To update a nomination, enter the new nomination amount. The last nomination amount entered will be your final nomination.

**Note:** For this scenario, we currently have a nomination of 500 from your supplier pool to the customer select group with contract code C7444. This nomination is scheduled each day from 7/17/08 - 7/31/08. We are changing the nomination that nomination to 1000 for only 7/17/08 later in the Timely Cycle or in the Evening Cycle.

- 3. Select the calendars and change the start and end date to 7/17/08. Enter 1000 for Gross amount.
- 4. Click the + icon to add the nomination.

|                                   | Nom   | inated M | 1MBtu |
|-----------------------------------|-------|----------|-------|
| StartDate EndDate                 | Gross | Fuel     | Net   |
| ⊡ C74441717 (1717 to 777444 @ANR) | 7,500 | 0        | 7,500 |
|                                   | 7,500 | 0        | 7,500 |
| ⊡                                 | 7,500 | 0        | 7,500 |
| 07/17/2008 Through 07/31/2008-169 | 500   | 0        | 500   |
| 07/17/2008 🔢 07/17/2008 🔛         | 1000  | C        | )     |
| Save Cancel                       |       |          |       |

5. Click the **Save** button.

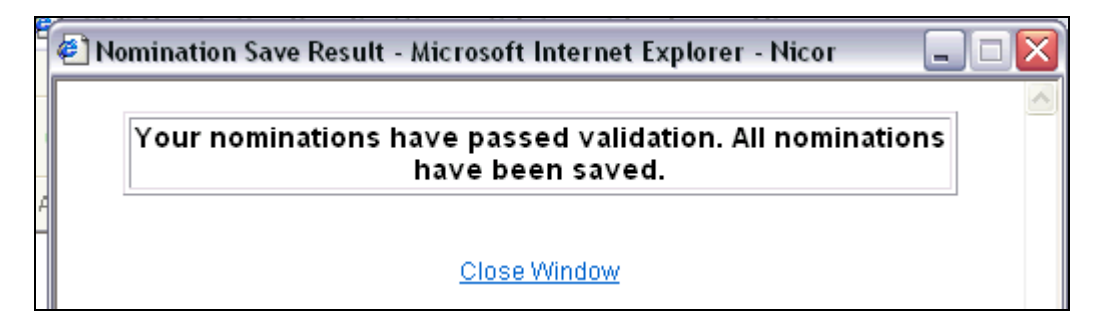

6. The Nomination Save Result window will open. Click <u>Close Window</u> to close the window.

|            |                     |                | Nomi  | nated M | 1MBtu |
|------------|---------------------|----------------|-------|---------|-------|
|            | StartDate           | EndDate        | Gross | Fuel    | Net   |
|            | 7 (1717 to 777444 ( | MANR)          | 8,000 | 0       | 8,000 |
| E C 1717PO | OL5->NGEUP          | B.1117         | 8,000 | 0       | 8,000 |
| ė 🗗 1717   | POOL5->C7444@       | NGEUP          | 8,000 | 0       | 8,000 |
|            | 7/17/2008 Through   | 07/17/2008-170 | 1,000 | 0       | 1,000 |
|            | 7/18/2008 Through   | 07/31/2008-169 | 500   | 0       | 500   |
| <u>s</u> ( | )7/17/2008 🔢        | 07/31/2008 🔡   |       |         |       |
|            |                     |                |       |         |       |
| Save       | Cancel              |                |       |         |       |
|            |                     |                |       |         |       |

7. The nomination amount for 7/17/2008 changes to 1000. Note: The nomination amount for 7/18/2008 - 7/31/2008 does not change.